# **Digital Hub Guidance**

# How to use Teams and Zoom from my Participant Hub

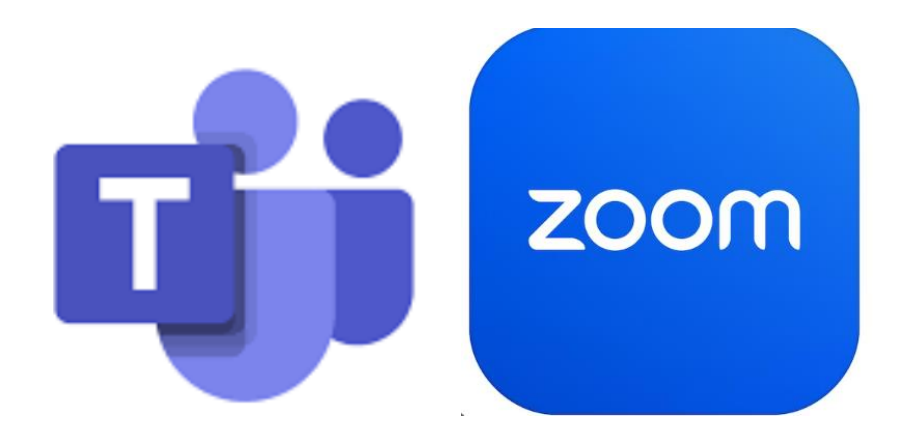

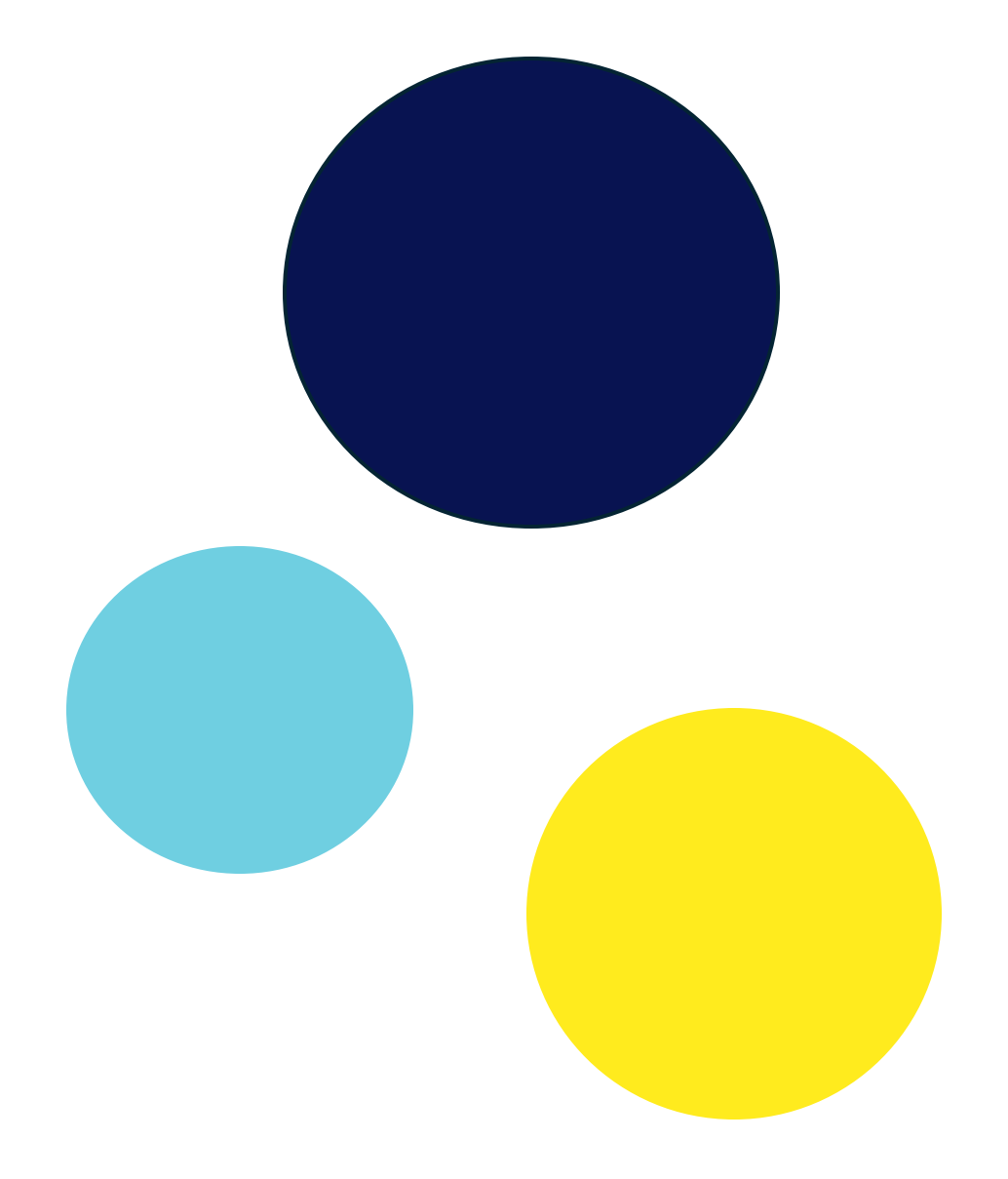

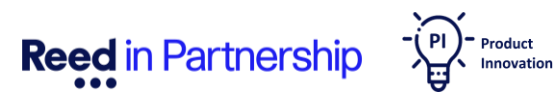

### Welcome to Your Digital Journey with Participant Hub!

Teams and Zoom are fantastic platforms for connecting, collaborating, and creating with people from anywhere in the world! They make it easy to join meetings, attend workshops, participate in interviews, and much more.

This guide is designed to help you access and learn about basic features using your browser, such as:

- Accessing meetings from your email
- Turning your mic on/off
- Turning your camera on/off
- Using chat functionality
- Using interaction buttons

Our goal is to empower you with the knowledge and skills to navigate the digital landscape with ease and confidence.

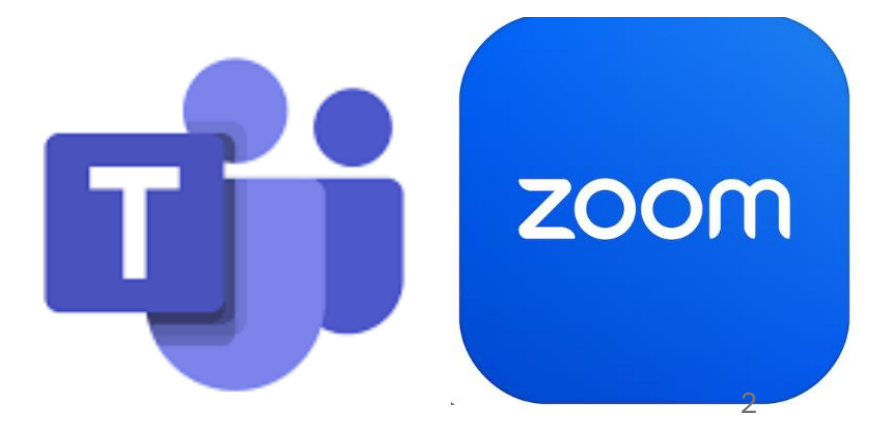

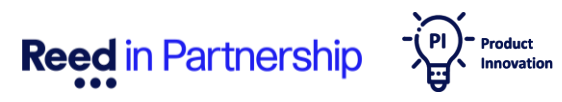

# **1. Microsoft Teams**

You don't need an account or sign in to attend a meeting on Teams. However, creating an account can be very beneficial.

But for now, let's start with how to access or attend a meeting you've been invited to.

When you're invited to attend a meeting, interview, or workshop, you'll receive an invitation in your email.

Open your email and locate the Teams invitation. Once opened, Teams invitation will look like this:

Microsoft Teams Need help?

Join the meeting now Meeting ID: 347 711 762 974 Passcode: XQYRnG

Dial in by phone

+44 20 3443 6268,812648701# United Kingdom, City of London Find a local number Phone conference ID: 812 648 701#

For organisers: Meeting options | Reset dial-in PIN

From there, you'll have two options:

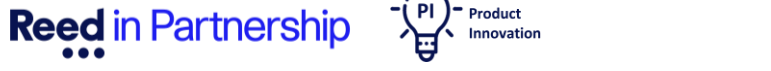

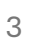

Reed in Partnership

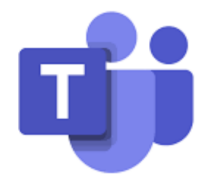

#### 1. From your email, click on 'Join the meeting now'

3. Just before you join the meeting you will have opportunity to adjust a few things:

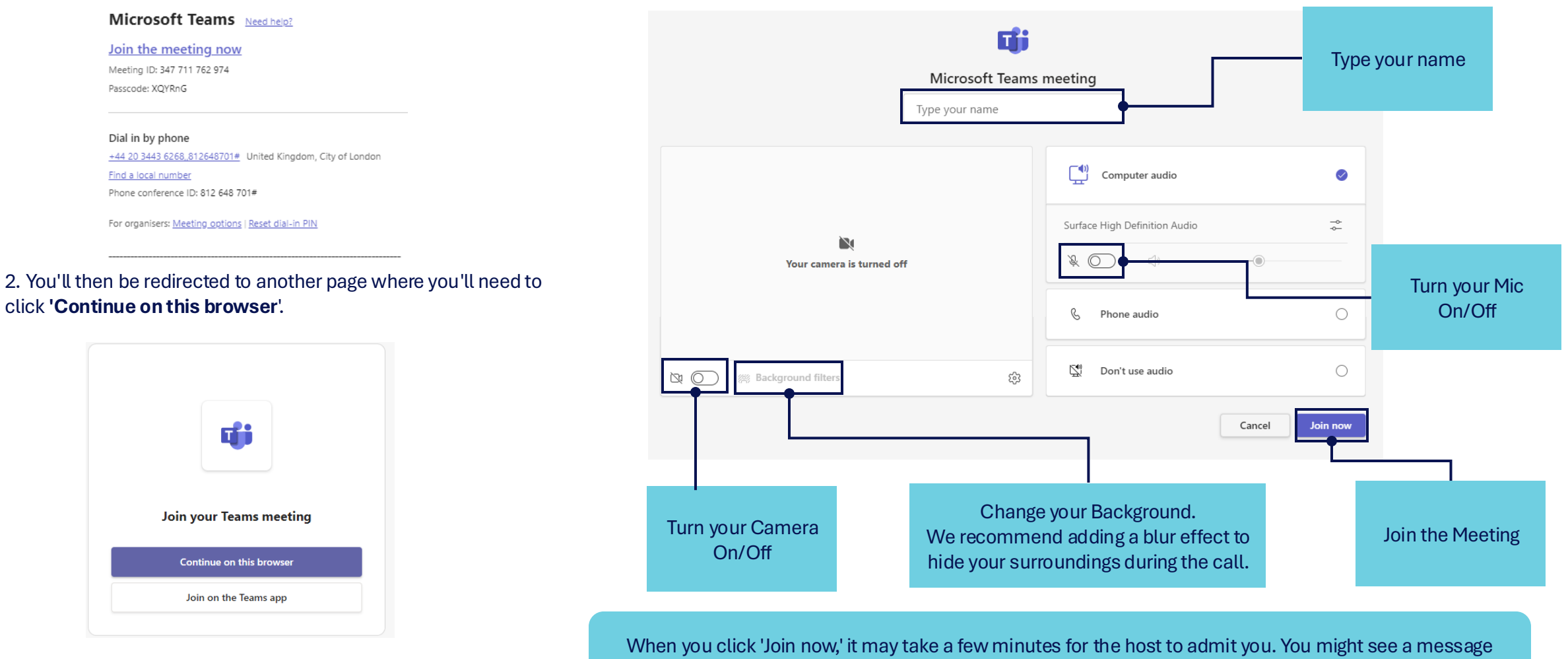

saying Teams will notify the host that you're waiting

1.From the Participant Hub, under **'Login to your tools here,'** you'll click on the Teams icon.

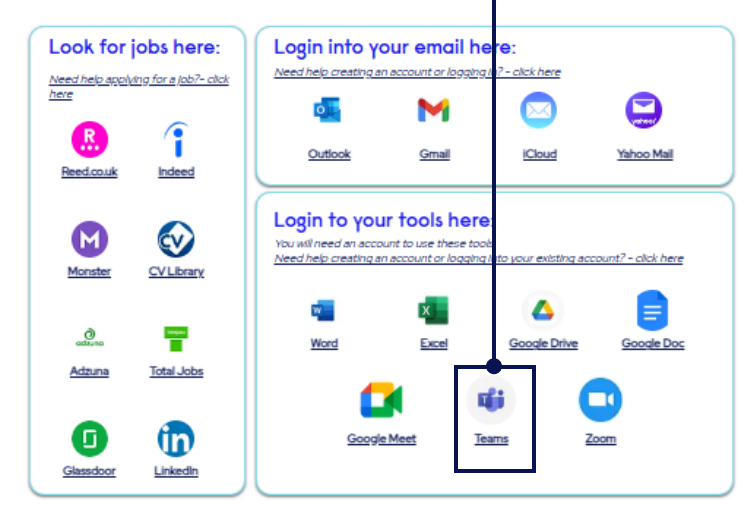

2. You'll then be redirected to Microsoft Teams page, then click on **'Sign In'** button on the top right..

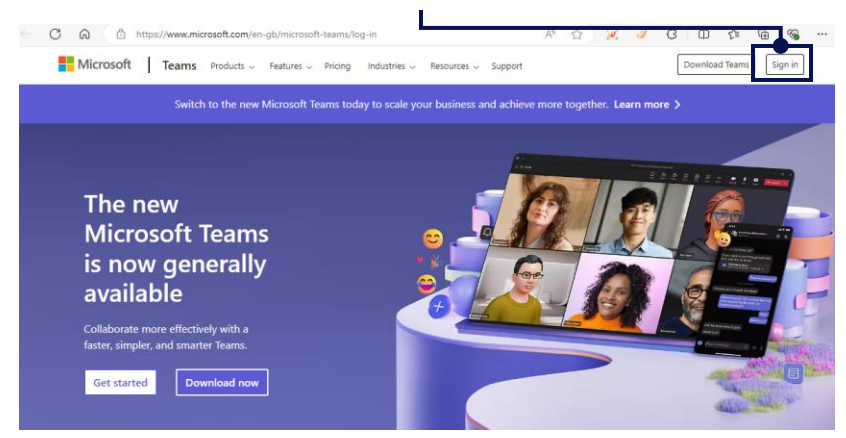

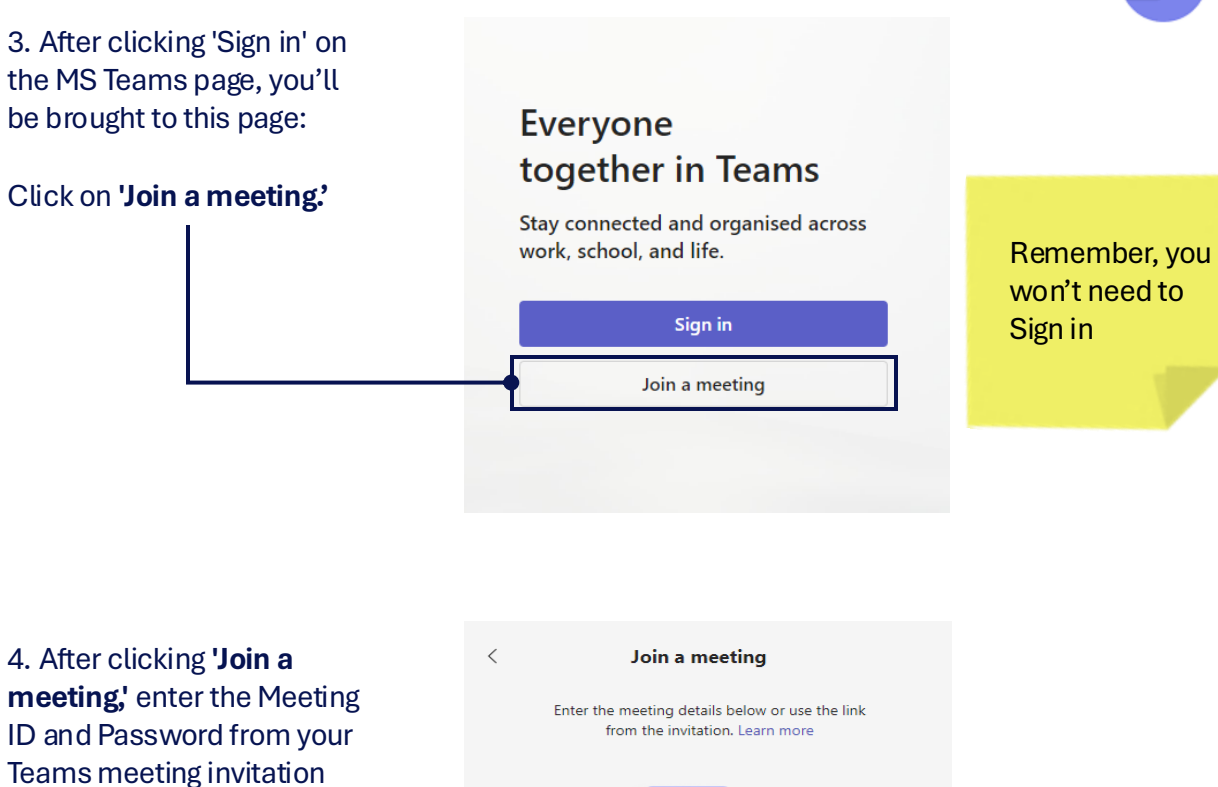

email.

**Reed Company Confidential** 

Click 'Join a meeting' again,

and you'll be ready to adjust

a few settings as shown on

the previous page.

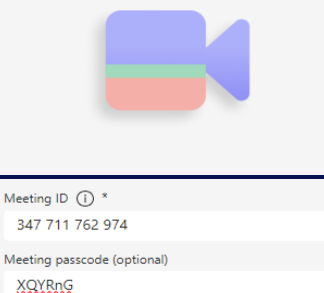

Join meeting

5

# **Features and Functionalities**

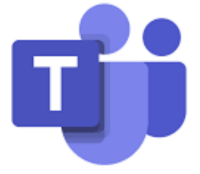

Chat – Click once to open a text box on the right side of the screen, where you can write your comments.
Remember! Everyone on the call will be able to see your comments.

List of **People** attending the meeting

Raise – Click once to raise your hand and notify the organizer that you'd like to speak.

**React** – Click once and a drop down will show with emoji options to react

👍 🖤 🐌 😂 😮

Settings – Adjust your audio & visual settings and change your background.

**Reed** in Partnership

- PI - Product

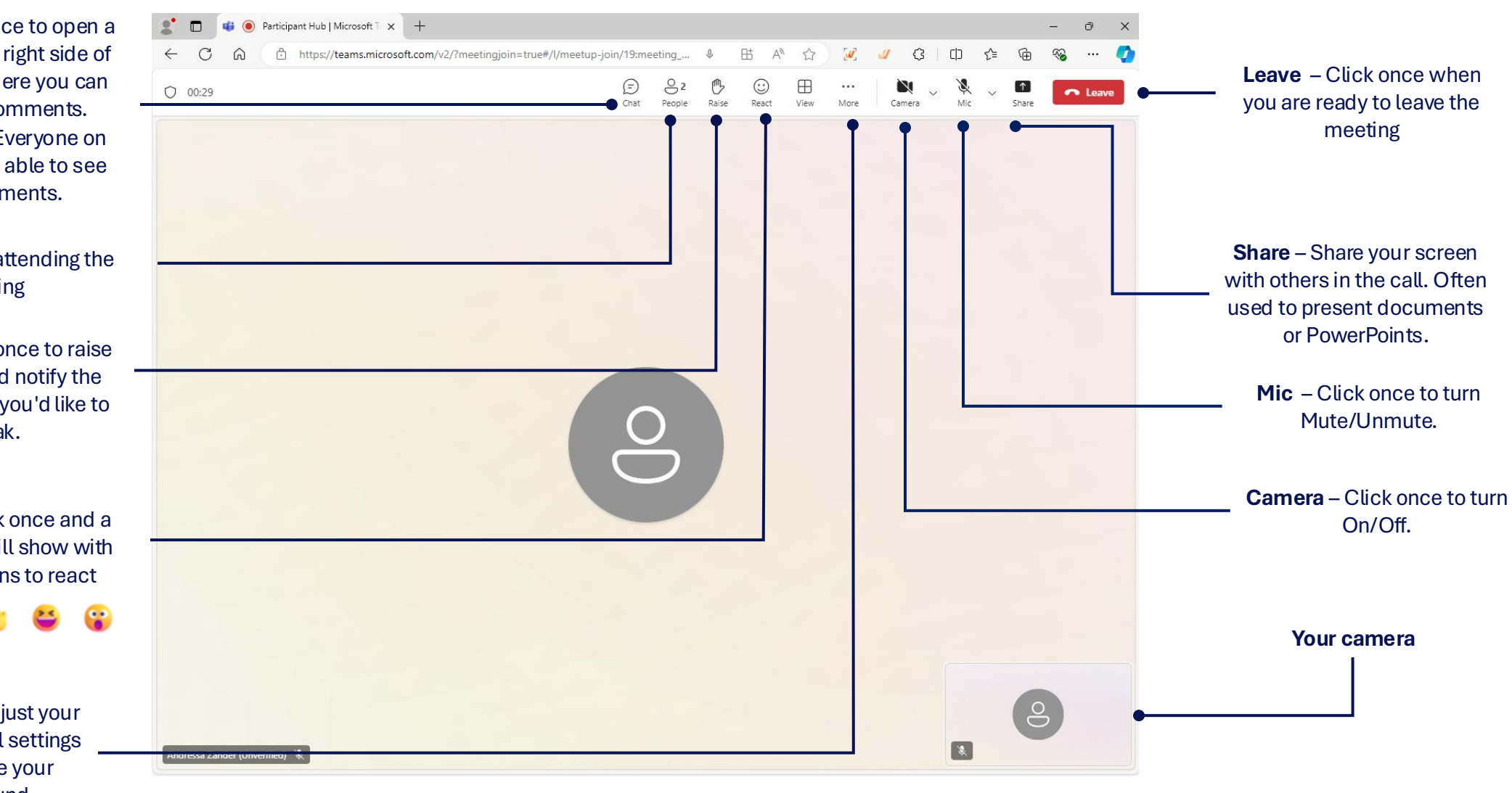

### Tip: Use background effects to protect your privacy!

- Ð പ  $\left(+\right)$ X X **↑** ••• Rooms Apps More Camera Mic Share Notes Record and transcribe > Meeting info Video effects and settings 🕻 Audio settings A<sup>가</sup> Language and speech > 🚱 Settings > & Call me ⑦ Help
- 1. Select "More", then click "Video effects and settings".

2. Select a background using one of these options.

Remember to pick a background with a professional appearance, such as the "Standard Blur" effect.

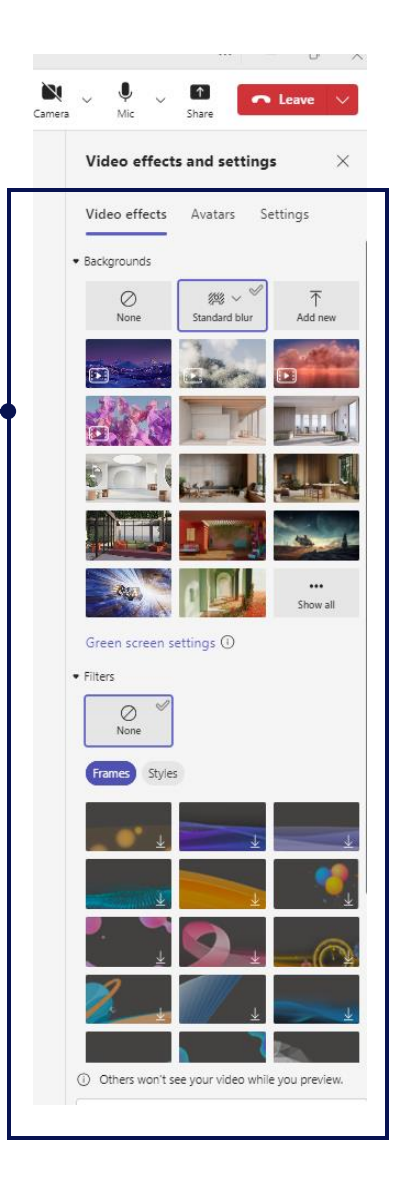

# **2. Zoom**

Just like with MS Teams, you don't need an account or to sign in to join a Zoom meeting.

Let's check how to access or attend a meeting you've been invited to.

When you're invited to a meeting, interview, or workshop, you'll receive an invitation via email.

Open your email and find the Zoom meeting invitation. Depending on how the organiser sends the invitation, it might look like this:

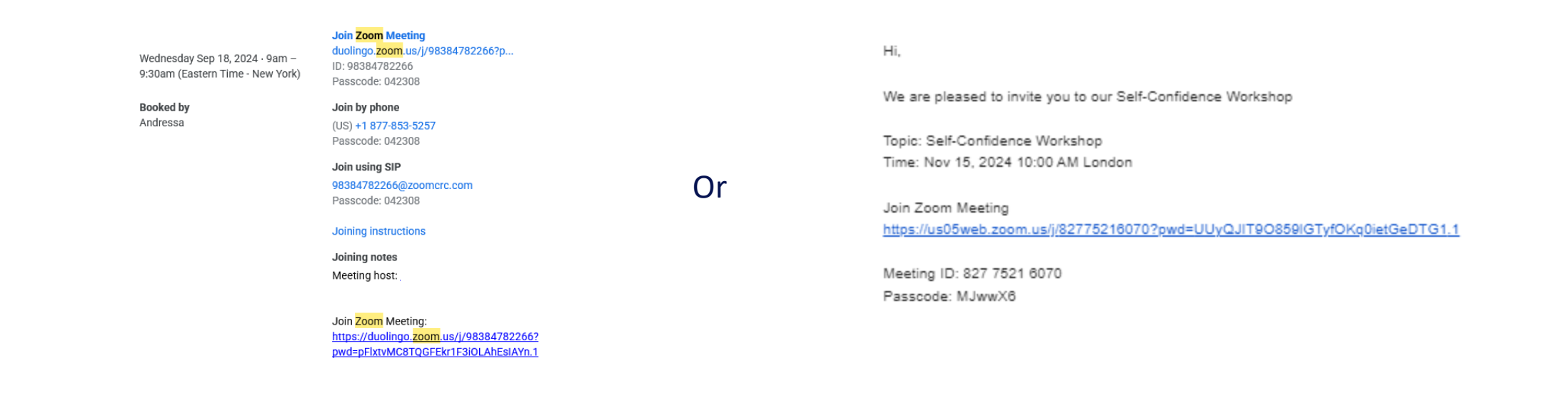

In all of cases you will receive a link to 'Join Zoom meeting', a 'Meeting ID' and 'Passcode'

To join a meeting you have two options:

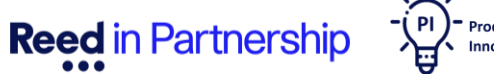

ZOOM

Reed in Partnership

#### 1. From your email, click on 'Join Zoom meeting'

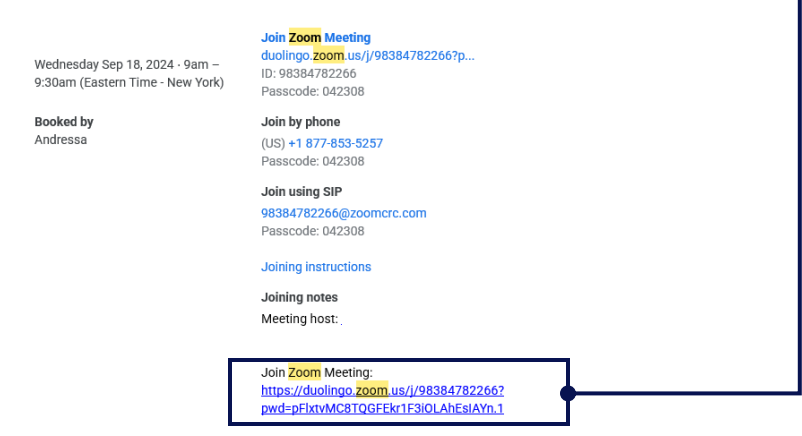

2. You'll then be redirected to another page where you'll need to click **'Launch Meeting'**.

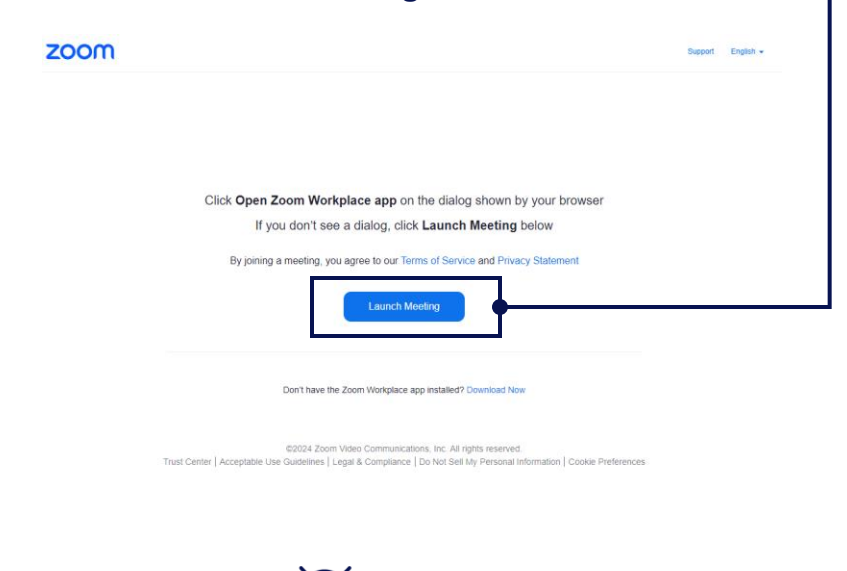

- PI - Product Innovation

| 3. If you end located bel | counter any issues, click on the 'Join from your browser' button<br>ow the 'Launch Meeting' button:<br>Click <b>Open Zoom Workplace app</b> on the dialog shown by your browser |  |
|---------------------------|----------------------------------------------------------------------------------------------------|--|
|                           | If you don't see a dialog, click Launch Meeting below                                                                                                    |  |
|                           | By joining a meeting, you agree to our Terms of Service and Privacy Statement                                                                                                   |  |
|                           | Launch Meeting                                                                                                    |  |
|                           | Don't have the Zoom Workplace app installed? Download Now<br>Having issues with the Zoom Workplace app? Join from your browser.                                                 |  |
| 4.                        | . When the meeting page appears, click on the 'Join' button.                                                                                                    |  |

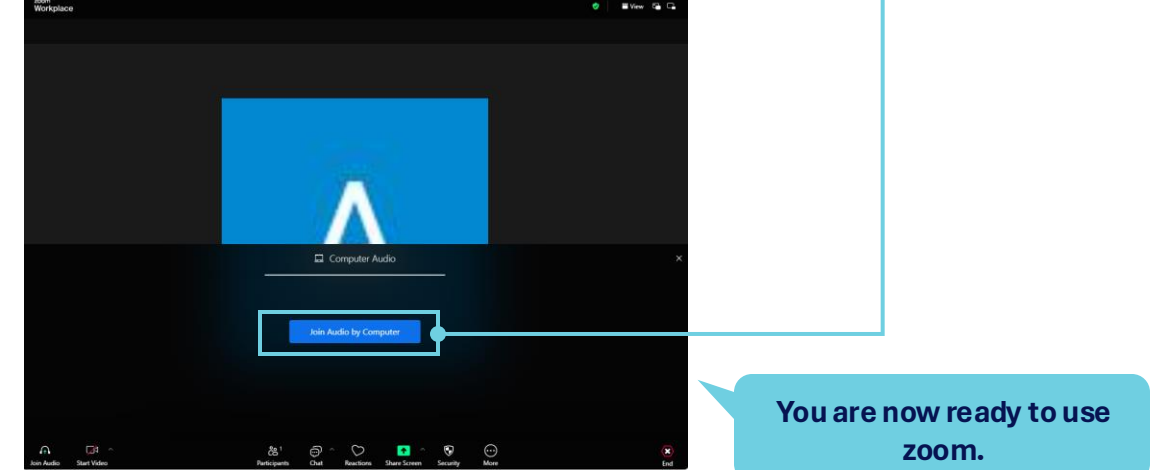

**Reed** in Partnership

1.From the Participant Hub, under **'Login to your tools here,'** you'll see the Zoom icon. Click on this icon.

- PI - Product Innovation

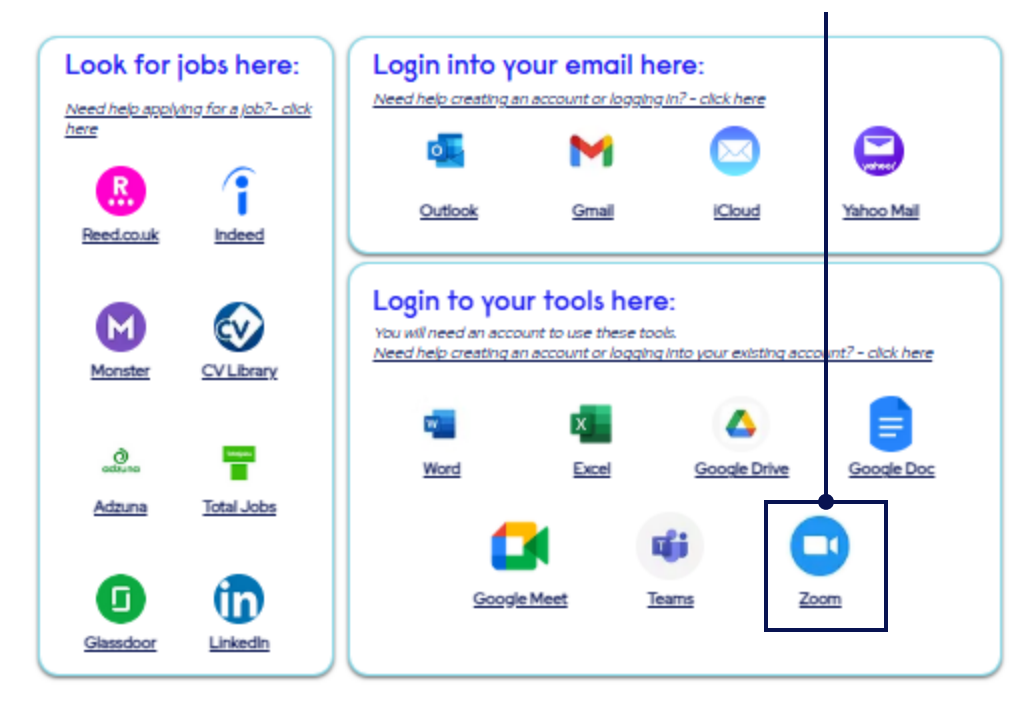

2. You'll then be redirected to Zoom page, then click on **'Join'** button on the top right..

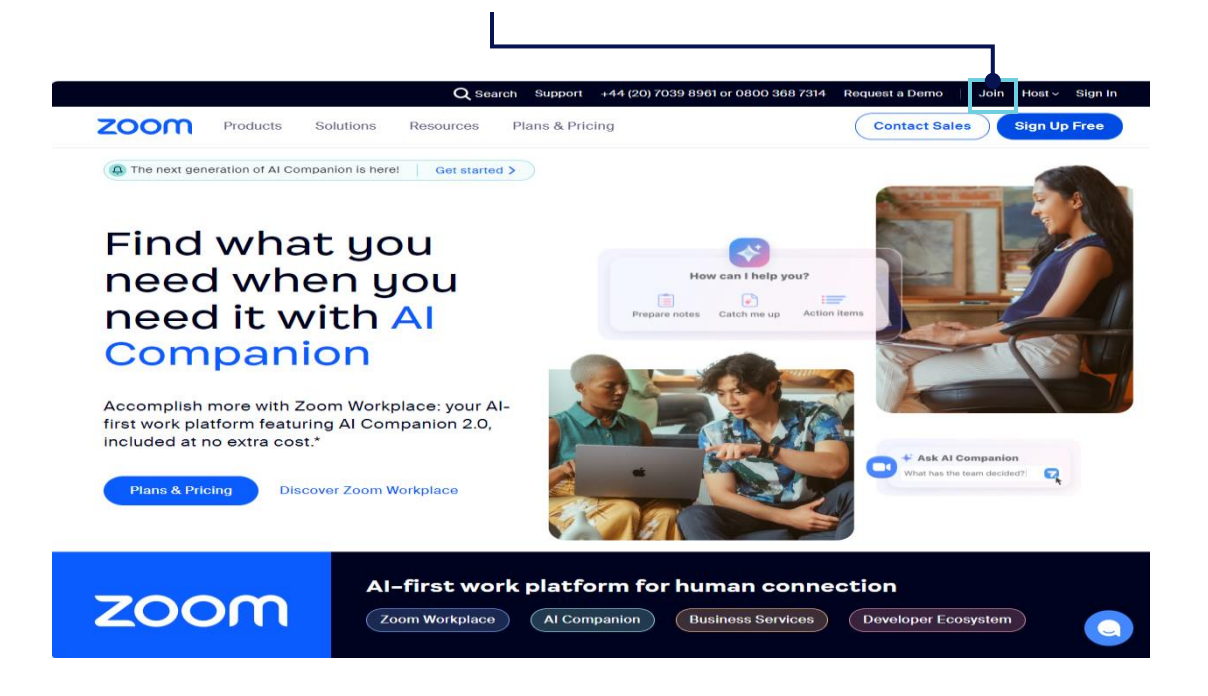

Remember, you won't need to Sign In

zoom

#### Join Meeting

#### 3. After add the '**Meeting ID'** that you received by email, and click in **'Join'**

Reed in Partnership

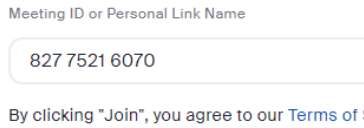

By clicking "Join", you agree to our Terms of Services and Privacy Statement

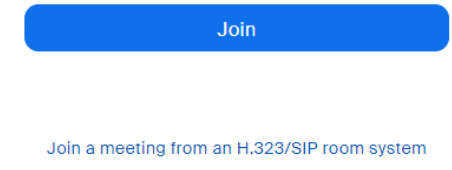

#### 4. Click 'Launch Meeting' on the next page.

#### 5. Click on the blue 'Join from Browser' button.

| Click Open Zoom Workplace app on the dialog shown by your browser |
|-------------------------------------------------------------------|
| If you don't see a dialog, click Launch Meeting below             |

By joining a meeting, you agree to our Terms of Service and Privacy Statement

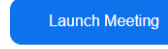

Don't have the Zoom Workplace app installed? Download Now

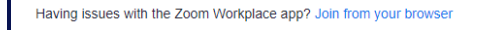

Product Innovation

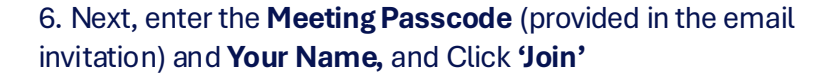

|                                  | Enter Meeting Info                                                              |
|----------------------------------|---------------------------------------------------------------------------------|
|                                  | Meeting Passcode                                                                |
|                                  |                                                                                 |
|                                  | Your Name                                                                       |
|                                  | Andressa                                                                        |
|                                  | Remember my name for future meetings                                            |
|                                  | Join                                                                            |
| G GA ^<br>Join Audio Start Video | By clicking "Join", you agree to our Terms of Service and<br>Privacy Statement. |

You are now ready to use Zoom!

# **Features and Functionalities**

Product

**Reed** in Partnership

zoom

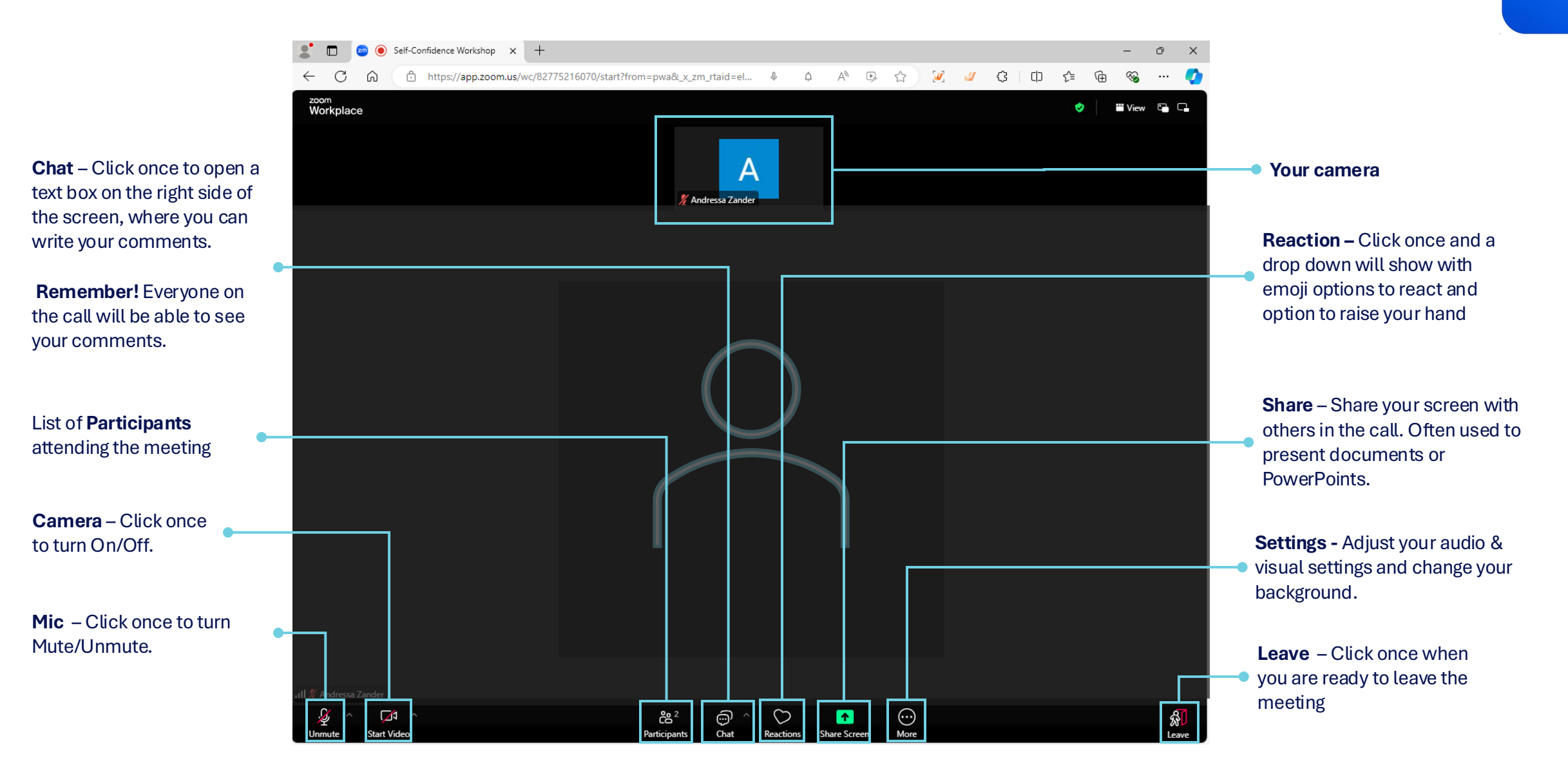

### Tip: Use background effects to protect your privacy!

- 1. Click the ^ symbol beside "Start Video".
- 2. Click "Blur my Background" or "Choose Background".

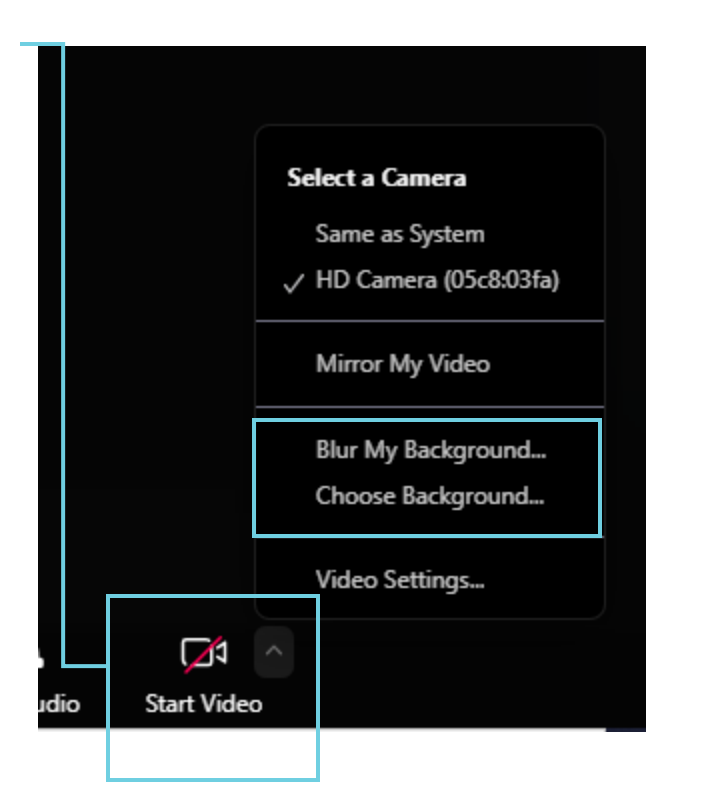

2. Select a background using one of these options.

Remember to pick a background with a professional appearance, such as the "Standard Blur" effect.

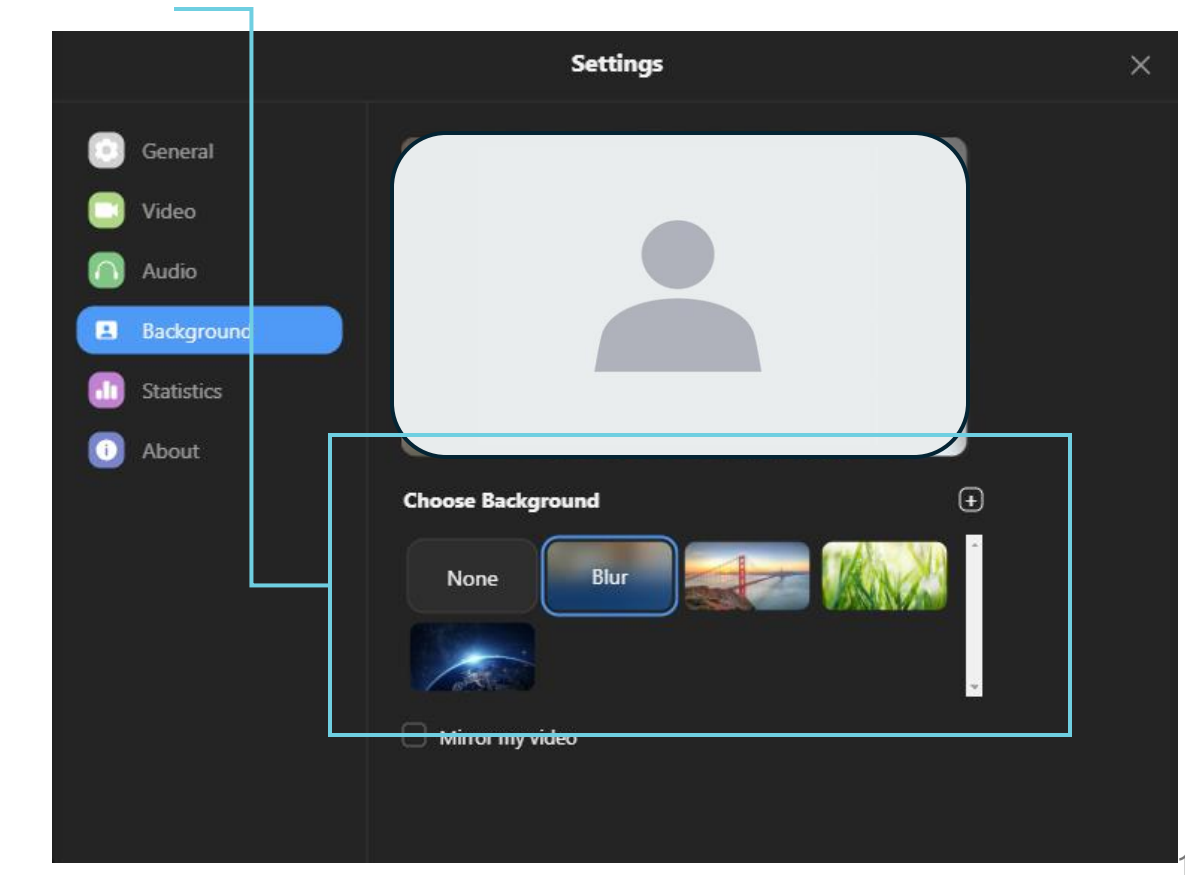

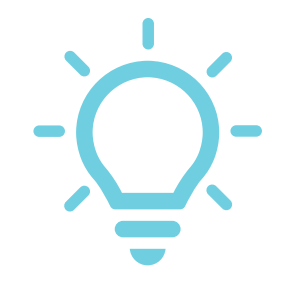

Find a private space for your calls. This keeps your information private and also avoids disturbing others. The Participant Hub does not have a built-in webcam. Please ask a member of staff for a plug-in webcam that you can use.

Where possible, use a headset with a mic.

If you need a headset, please ask a member of staff for assistance. Please keep your microphone muted to help the organiser run the session smoothly.

Remember to be polite and raise your hand when you wish to speak

For further technical guidance on how to use the Digital Hub, click this link: <u>https://www.phrinp.co.uk/sup</u> <u>port-guides</u>

If you have any suggestions and/or ideas on how to improve the Digital Hub, please contact your Digital Hub Champion.

Reed in Partnership

**Reed Company Confidential**